Authenticate Active Directory user (Staff, Customer and Contact).

#### Summary

This article provides summary on how to authenticate Active Directory user credentials (Staff, Customer and Contact) to login to MachPanel.

#### Applies To

Applies to MachPanel build v6.1.30

### Active Directory configuration:

- In order to configure authentication Active Directory users and security groups navigate to the following path: Home > System Configuration > System Users > Staff Members
- Select Active Directory tab as shown below:

| Home > System Configuration > System Users > Staff Members |                                              |  |  |  |  |
|------------------------------------------------------------|----------------------------------------------|--|--|--|--|
| Staff Members Password Configuration                       | Active Directory                             |  |  |  |  |
| Select AD Domain:                                          | ess-lab2019.local -                          |  |  |  |  |
| Provider staff users OU LDAP:                              | LDAP://OU=StaffUsers,DC=ess-lab2019,DC=local |  |  |  |  |
| Provider staff security groups OU LDAP:                    | LDAP://OU=StaffUsers,DC=ess-lab2019,DC=local |  |  |  |  |
| Save                                                       |                                              |  |  |  |  |
|                                                            |                                              |  |  |  |  |

- 1. Select Ad Domain
- 2. Provider staff users OU LDAP
- 3. Provider staff security groups OU LDAP
- 4. Click **Save** when done.

Active Directory user credentials (Staff, Customer and Contact) Authentication

# Customers

Authenticate Active Directory user (Staff, Customer and Contact).

• Click on customer Name and select Personal Info tab

| Search in menu       | - | E Home > Customer Manager > Customers > Customer Detail |                                           |                                      |  |  |  |
|----------------------|---|---------------------------------------------------------|-------------------------------------------|--------------------------------------|--|--|--|
| A Home               |   | Customer # 1 - Customer Demo                            |                                           |                                      |  |  |  |
| Lustomer Manager     | - |                                                         |                                           |                                      |  |  |  |
| Customers            |   | Summary Personal Info                                   | contacts Billing Payment Profiles St      | Joscriptions Permissions White Label |  |  |  |
| Reseller Customers   | + | Account Access                                          |                                           |                                      |  |  |  |
| Subscriptions List   |   | *Passport Login (E-mail):                               | customer@machpanel.com                    |                                      |  |  |  |
| Offline Order        |   |                                                         |                                           |                                      |  |  |  |
| (S) Billing Manager  | + | *Passport Password:                                     |                                           | Generate Random                      |  |  |  |
|                      |   |                                                         | Leave blank if you do not want to change. |                                      |  |  |  |
| Help Desk            | + | Confirm password:                                       |                                           | Show Password                        |  |  |  |
| GP Service Director  | + |                                                         |                                           |                                      |  |  |  |
| 경제 Service Plans     | + | Authenticate via AD account:                            | k.Jonas@contoso.com                       |                                      |  |  |  |
| 🕑 🖉 Import Utilities | + | Send Email:                                             |                                           |                                      |  |  |  |
| Sustem Configuration |   |                                                         |                                           |                                      |  |  |  |

# **Contact of Customer**

- On Add/Edit Contact select Allow access to Panel.
- Select AD user

| Account Access                 |                                           |                 |
|--------------------------------|-------------------------------------------|-----------------|
| Allow Access to Control Panel: |                                           |                 |
| *Password:                     |                                           | Generate Random |
|                                | Leave blank if you do not want to change. |                 |
| *Confirm password:             |                                           | Show Password   |
| Authenticate via AD account:   | alpha@mailcloud.local                     |                 |
|                                |                                           |                 |
| Save Cancel                    |                                           |                 |

### Staff User

• Click **Edit** in from of a Staff User/Member and provide UPN of AD account to authenticate.

| Humb P Rottern Cloniculation P Rottern Clore P Alan Members |      |  |  |  |
|-------------------------------------------------------------|------|--|--|--|
| Start Manual Contain                                        |      |  |  |  |
| Account Account                                             | FROM |  |  |  |
| - Passport Login (E-mail) providenzemachast.com             |      |  |  |  |
| Passent Password:                                           |      |  |  |  |
|                                                             |      |  |  |  |
| CARDY THE AR AD ADDRESS OF                                  |      |  |  |  |
| tempter in differences (met)                                |      |  |  |  |
|                                                             |      |  |  |  |

Authenticate Active Directory user (Staff, Customer and Contact).

## **Assign Security Group**

• Go to Home > System Configuration > System Users > Staff Roles

٠

Add the required matching role and provide Security Group Name for association.

| Home > System Configuration > System Users > Staff Roles |                     |               |                   |                     |            |  |  |
|----------------------------------------------------------|---------------------|---------------|-------------------|---------------------|------------|--|--|
| Staff Roles                                              |                     |               |                   |                     |            |  |  |
| Operations                                               |                     |               |                   |                     |            |  |  |
| Add Role                                                 |                     |               |                   |                     |            |  |  |
| Role It                                                  | Role Description    | Built-in Role | Sub Reseller Role | Security Group Name | Options    |  |  |
| Super Administrator                                      | Super Administrator | Yes           | No                | l                   | Edit Clone |  |  |

### MachPanel Knowledgebase

https://kb.machsol.com/Knowledgebase/55606/Authenticate-Active-Directory-us...